# **Commissioning Overview** Use with Viessmann Vitotronic NR2 controls with Tridium® based BMS

# **Trademark Information**

Niagara Framework® and Niagara<sup>AX</sup> Framework® logos used herein including such mark are registered trademarks of Tridium®, JACE® is a trademark of Tridium.

Please visit: www.tridium.com Viessmann® and Vitotronic® are trademarks of Viessmann Werke GmbH & Co KG registered in the United States and other countries.

Please visit: www.viessmann.ca www.viessmann.us Echelon®, LON®, LONWORKS®, *i*.LON®, LNS®, LONMARK®, Neuron®, and the LonUsers logo are trademarks of Echelon Corporation registered in the United States and other countries.

Technologies

Please visit: www.echelon.com

† All other products listed are trademarks of their respective companies.

#### **IMPORTANT**

Read and save these instructions for future reference

# Table of Contents

# **Commissioning Information**

| System                                                     | Page |
|------------------------------------------------------------|------|
| Vitotronic – Guidelines for Tridium Commissioning          | 3    |
| Procedure A: Commissioning Procedure Niagara Framework® R2 | 4    |
| Procedure B: Commissioning Procedure with Shadow Objects   | 9    |
| Procedure C: Commissioning Procedure Niagara Framework® AX | 10   |

By default Viessmann Vitotronic controls work in self-binding mode in domain 0x07. Subnet number is 01 and with the following node numbers:

• Node numbers 1 to 4 are reserved for the boiler controls (Vitotronic 100, 200,300)

• Node number 5 is assigned to the Vitotronic 333 (Vitocontrol-S/C) cascade control.

• Nodes number 10 and up are reserved for Vitotronic 050 control line.

Vitotronic controls generally have two LON communication cards, one is a generic boiler/zone control card and the second one is for a master cascade controller:

- Boiler/Zone controllers are Vitotronic 100,200,300,050
- Master control is Vitotronic 333 or 300-K

Tridium may recognize the Vitotronic 100 as a Vitotronic 200, which is fine due to the fact they use the same communication card.

If you are already using assigned node ID numbers in your network or your subnet number is different, you will have to assign new numbers to the Vitotronic controls. You can change that in coding 2 on the respective controls. Subsequently, the following addresses need to be changed:

- Coding 0x77 determines Node ID for each control.
- Coding 0x98 is the Subnet ID number.

In our test we changed Node IDs to 3 and 4 for boiler controls Vitotronic 100, GC1 and on the Cascade Vitotronic 333 we setup Node ID as 10.

Tridium does not appear to strictly follow necessary steps to change the device from selfbinding to tool-binding, so the following commissioning steps was generated.

The first hurdle is if you try to change Node IDs and Subnet IDs to ones not configured in controls, Tridium will not be able to address Vitotronic controls properly to change the "nciNetConfig" variable. The "nciNetConfig" variable has to be changed to "external" value from "local" value, if this variable has "local" value Vitotronic control will initiate self-binding procedure on power up.

If you are using LNS (LONworks Networks Services) based tools such as "LonMaker" to configure and bind the network the following is done by the LonMaker tool.

#### LON Coding for Vitotronic 100 GC1 Controls

| CA     | Description: Function                                               | Value | Adjustment necessary?                                      |
|--------|---------------------------------------------------------------------|-------|------------------------------------------------------------|
| (hex)  |                                                                     |       |                                                            |
| 01     | Single/ Multiple boiler system:<br>determines whether it is dealing | 1     | Only for a multiple boiler system:<br>Single boiler system |
|        | with a single or multiple boiler system                             | 2     | Multiple boiler system with Vitotronic 333 MW1             |
| 07     | Boiler number: determines the                                       |       | Only for a multiple boiler system                          |
|        | boiler number of a boiler in a<br>multiple boiler system            | 1 4   | Boiler number 1 4                                          |
| 77     | Participant number: determines                                      |       | Only if participant number "1" is already taken by         |
|        | node address via selfbinding                                        |       | an other participant:                                      |
|        |                                                                     | 1     | Participant number 1 99                                    |
|        |                                                                     | 99    |                                                            |
| 98     | System number: determines                                           |       | Only if several independent heating systems are            |
|        | subnet number via selfbinding                                       |       | In one network:                                            |
|        |                                                                     | 15    | System number 1 5                                          |
| 79     | System fault manager: deter-                                        |       | Only if device is to check other devices for fault/        |
|        | mines whether device is to record                                   |       | failure (please note: only one control unit per            |
|        | all fault messages of the heating                                   |       | heating system must be fault manager):                     |
|        | system, checks participants for                                     | 0     | Device is not fault manager                                |
|        | failure and generate a compiled                                     | 1     | Device is the fault manager                                |
|        | fault message                                                       |       |                                                            |
| CA = C | Coding Address                                                      |       |                                                            |

**NOTE:** This commissioning procedure should be used only with systems that have only Viessmann controls on the LON bus, for mixed systems try to use procedure "B".

- 1. Change Node ID numbers if necessary and make sure that the Vitotronic controls communicate in self-binding mode.
- 2. Temporarily change the system domain ID to 0x07 to match default domain.

| File Edit Search View Properties Commands Go Help                                                                                                    |                 |
|----------------------------------------------------------------------------------------------------|-----------------|
|                                                                                                    | $\underline{n}$ |
| Locator: http://localhost/db/viesmann/services/LonWorksService\$Properties                                                                                                    | -               |
| Grand_River                                                                                                    |                 |
| P→T Library Centeral Poil Devicestatus Neurigina Concomm                                                                                                    |                 |
| Zugineering                                                                                                    |                 |
| © 25 Mono disable False ▼                                                                                                    |                 |
| P = B Queensmount servicePinListen Faise ▼                                                                                                    |                 |
| Victoria_Hills     addNodeOnMatch False ▼                                                                                                    |                 |
| ∲  services verificition Tau ▼                                                                                                    |                 |
|                                                                                                    | _               |
| ErrorLogService setDeviceUnconfigOnRemove False                                                                                                    |                 |
| e de logSerrice netmontDebug False ▼                                                                                                    |                 |
| UEngineService linkDescriptors                                                                                                    |                 |
| WebUlService     domainId     length     1     domainId                                                                                                    |                 |
| ∲ ☐ IonTunk nonGroupTimer mSec512 ▼                                                                                                    |                 |
| LonTemp ChannelPriorities 1                                                                                                    |                 |
| P Tools Channelld                                                                                                    |                 |
| C/niagara/r2.301.522/     authKey     ffffffffff                                                                                                    |                 |
|                                                                                                    |                 |
|                                                                                                    |                 |
|                                                                                                    | _               |
| Profestations False False ▼                                                                                                    |                 |
|                                                                                                    |                 |
| ⊕ bacnet (bacnet - 2.305.522 vf. jar     ⊕ c bus (bacnet - 2.305.522 vf. jar     ⊕ c bus (bacnet - 2.305.522 vf. jar           |                 |
| • contraction of the second state of the second state of the secon |                 |
|                                                                                                    |                 |
|                                                                                                    |                 |
| Apply Reset Fetch Help                                                                                                    |                 |
| 🕴 et er transfer 🕅 🖗 👘 着 🕷 👗 WEB Pro - htt 📓 Document 1                                                                                                    | I PM            |

3. Learn devices from network.

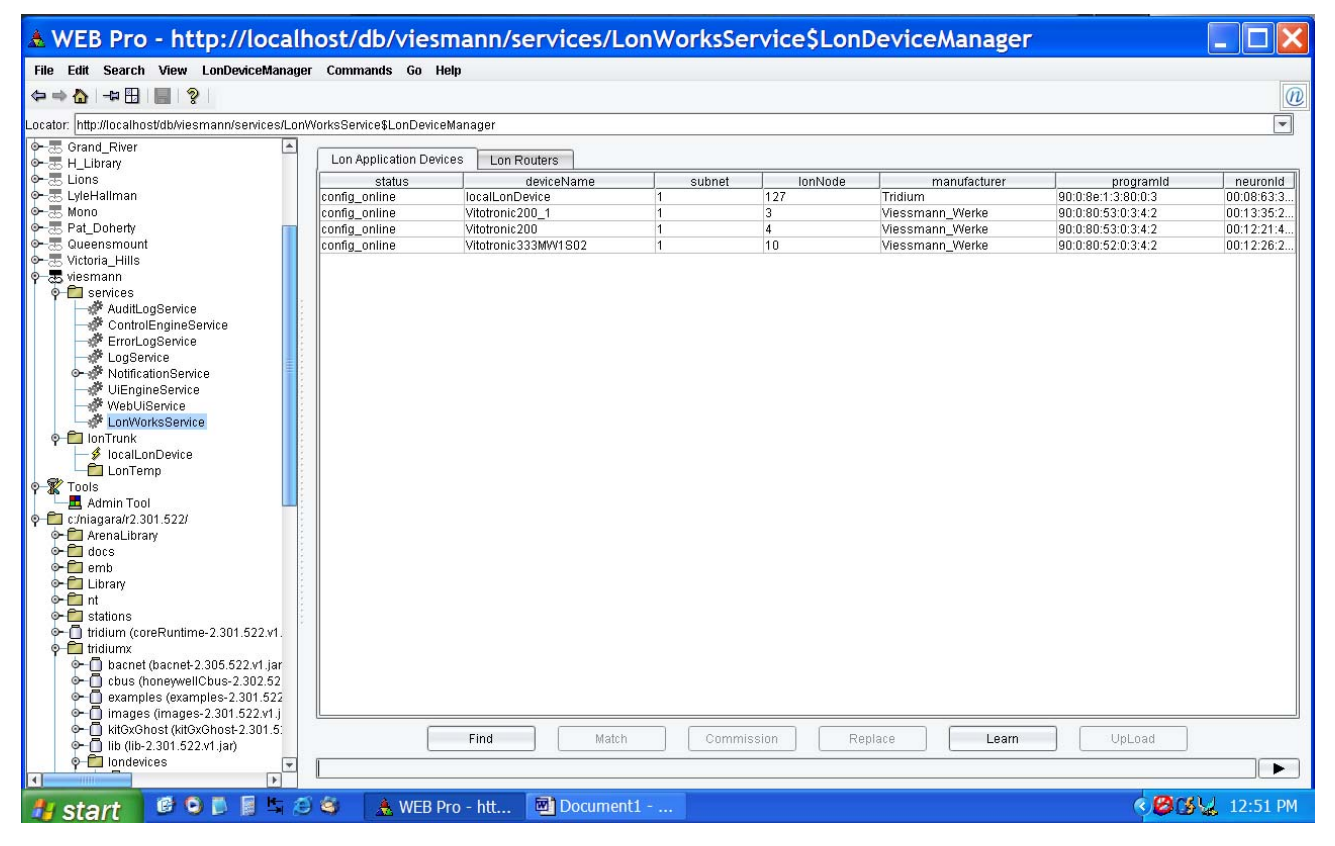

4. Upload binding information and configuration data.

| ▲ WEB Pro - http://localh                                                                                                    | ost/db/vies             | mann/services/Lo     | onWorksSe | ervice\$Lon | DeviceManager   |                    |            |
|----------------------------------------------------------------------------------------------------|-------------------------|----------------------|-----------|-------------|-----------------|--------------------|------------|
| File Edit Search View LonDeviceManager                                                                                                    | Commands Go H           | lelp                 |           |             |                 |                    |            |
|                                                                                                    |                         |                      |           |             |                 |                    | n          |
| Locator: http://localhost/db/viesmann/services/LonV                                                                                                    | VorksService\$LonDevice | eManager             |           |             |                 |                    | •          |
| 🔶 🐷 Grand_River                                                                                                    |                         |                      |           |             |                 |                    |            |
| P = _ H_Library                                                                                                    | Lon Application Devi    | Lon Routers          | 1         |             | 1               |                    |            |
| or-as Lions                                                                                                    | status                  | deviceName           | subnet    | lonNode     | manufacturer    | programId          | neuronid   |
|                                                                                                    | config_online           | Vitotronic200_1      | 1         | 3           | Viecemann Werke | 90.0.88.1.3.80.0.3 | 00:13:35:2 |
| In the second second secon | config_online           | Vitotronic200_1      | 1         | 4           | Viessmann Werke | 90:0:80:53:0:3:4:2 | 00:12:21:4 |
| 🗣 🐻 Queensmount                                                                                                    | config_online           | Vitotronic333MVV1S02 | 1         | 10          | Viessmann_Werke | 90:0:80:52:0:3:4:2 | 00:12:26:2 |
| Image: Second Action of the second action of the second action of th |                         |                      |           | - Wester    | _               |                    |            |
| Westmarin     AuditLogService     AuditLogService     ControlEngineService     LogService     UEngineService     UlEngineService     UlEngineService     LonVorksService     LonVorksService     LonTemp     Tools     Admin Tool     Crinagara/12.301.522/     Admin Tool     Crinagara/12.301.522/     Admin Cool     tridiumx     bacnet (cacnet-2.301.522.v1 Jar     Cobscnples-2.301.522.v1 Jar     Cobscnples-2.301  |                         |                      |           |             |                 |                    |            |
| Ibb (lib-2.301.522.v1.jar)                                                                                                    |                         | Find                 | Comm      | nission Re  | eplace Learn    | UpLoad             |            |
| 🗣 🛅 londevices 💽 👻                                                                                                    |                         |                      |           |             |                 | UpLoad             |            |
|                                                                                                    |                         |                      |           |             |                 |                    |            |
| 🦺 start 🛛 🖻 🍳 🖪 🗮 🈂                                                                                                    | 🏐 💧 Å WEB P             | Pro - htt 🔄 Document | 1         |             |                 | < <b>8</b> 0       | 12:52 PM   |

## Procedure A Continued: Niagara Framework® R2

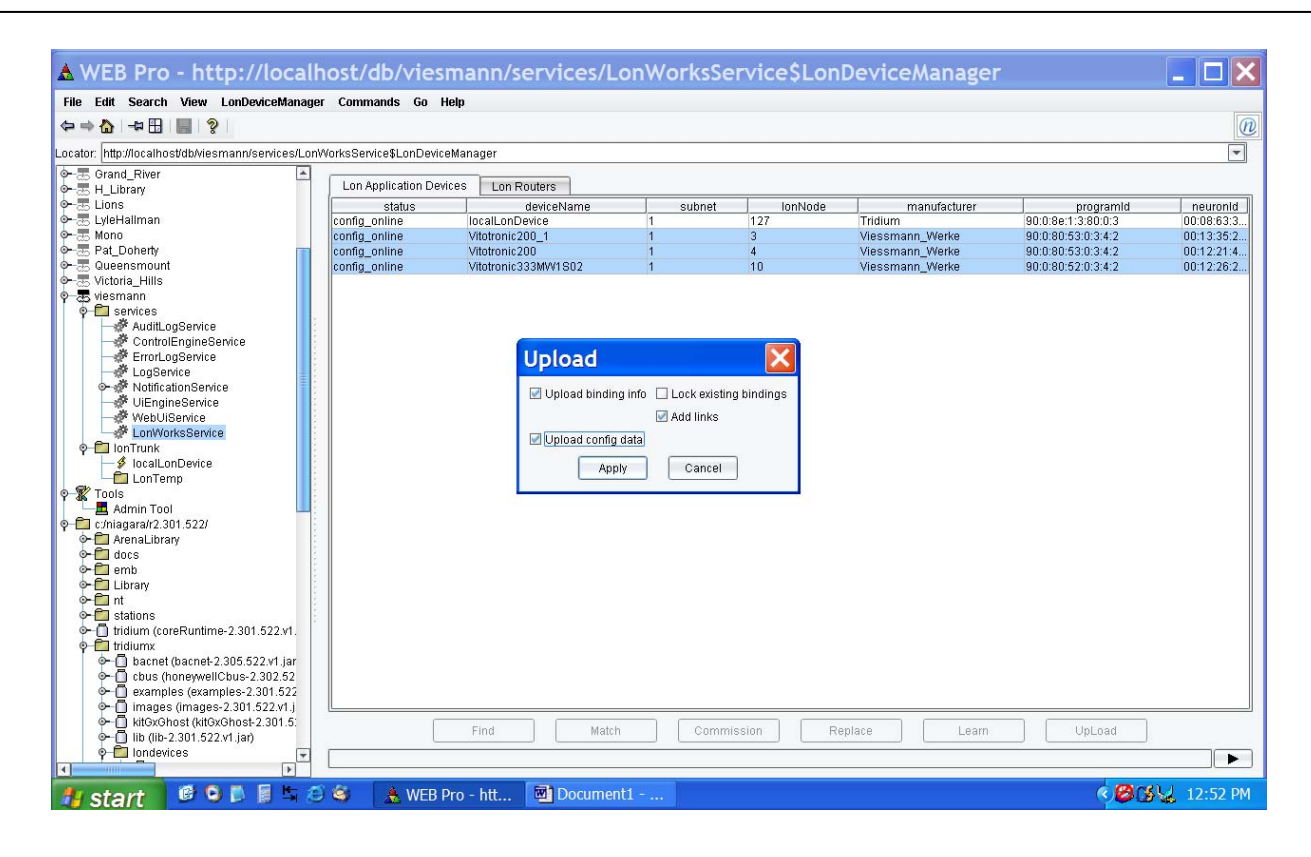

5. Change nciNetConfig on all controls from local to external.

| WEB Pro - http://localh                          | ost/db/viesmann/ionTrunk/LonTemp/Vitotronic333MW1S02\$Properties |             |
|--------------------------------------------------|------------------------------------------------------------------|-------------|
| e Edit Search View Properties Comm               | aands Go Help                                                    |             |
|                                                  |                                                                  |             |
| ator: http://localhost/db/viesmann/lonTrunk/LonT | emp/Vitotronic333MWI S02\$Properties                             |             |
| Grand_River                                      | General Nude Offin Dhwe Hoot Hoo? Hoo3 Pm1 Pm2 Pm3 Pm4           |             |
| H_Library                                        |                                                                  |             |
| 5 LyleHallman                                    | Status Curring Lon Props                                         |             |
| 5 Mono                                           | nciNetConfig [NtCnfg] {F} external 👻                             |             |
| 5 Pat_Doherty                                    |                                                                  |             |
| 5 Queensmount                                    | ncisnamasi (snamasi (F)                                          |             |
| b victoria_Hills<br>■ viesmonn                   |                                                                  |             |
|                                                  |                                                                  |             |
| AuditLogService                                  |                                                                  |             |
| ControlEngineService                             |                                                                  |             |
| ErrorLogService                                  |                                                                  |             |
| LogService                                       |                                                                  |             |
| Williamon Service                                |                                                                  |             |
| WebUiService                                     |                                                                  |             |
| - DonWorksService                                |                                                                  |             |
| - 🗂 IonTrunk                                     |                                                                  |             |
| -\$ localLonDevice                               |                                                                  |             |
| ∲ El LonTemp                                     |                                                                  |             |
| Vitotronic333MV/1S02                             |                                                                  |             |
| Vitotronic200                                    |                                                                  |             |
| Tools                                            |                                                                  |             |
| - 📕 Admin Tool                                   |                                                                  |             |
| 🔄 c:/niagara/r2.301.522/                         |                                                                  |             |
| ArenaLibrary                                     |                                                                  |             |
| - docs                                           |                                                                  |             |
| - emp                                            |                                                                  |             |
| - Clorary                                        |                                                                  |             |
| - 🗂 stations                                     |                                                                  |             |
| ► 🗍 tridium (coreRuntime-2.301.522.v1.           |                                                                  |             |
| 🗧 💼 tridiumx                                     |                                                                  |             |
| • D bacnet (bacnet-2.305.522.v1.jar              | ll                                                               |             |
| Cous (honeywellCbus-2.302.52                     | Annly Reset Fetch Help                                           |             |
| examples (examples-2.301.522                     |                                                                  |             |
|                                                  |                                                                  |             |
|                                                  | A Mitta Day Mit. Bit Desumant                                    |             |
| start 🔍 🔍 🔍 🛤 🖃 😂                                | S A WEB Pro - ntt Document1                                      | 😂 🔂 🙀 12:53 |

## Procedure A Continued: Niagara Framework® R2

6. Cycle power to all Vitotronic controls to make sure the controls go out of self-binding mode. This can be checked on the control diagnosis screens. Read the appropriate control manual on how to enter the diagnosis screen. Controls should be in Tool mode and Node IDs and Subnet IDs according your setup. Scan information screens:

Vitotronic 100 – Scan 0 and Scan 1 Vitotronic 333 – Scan 5 and Scan 6

- Change back system domain ID from 0x07 to your chosen domain ID.
- 8. Commission all devices.

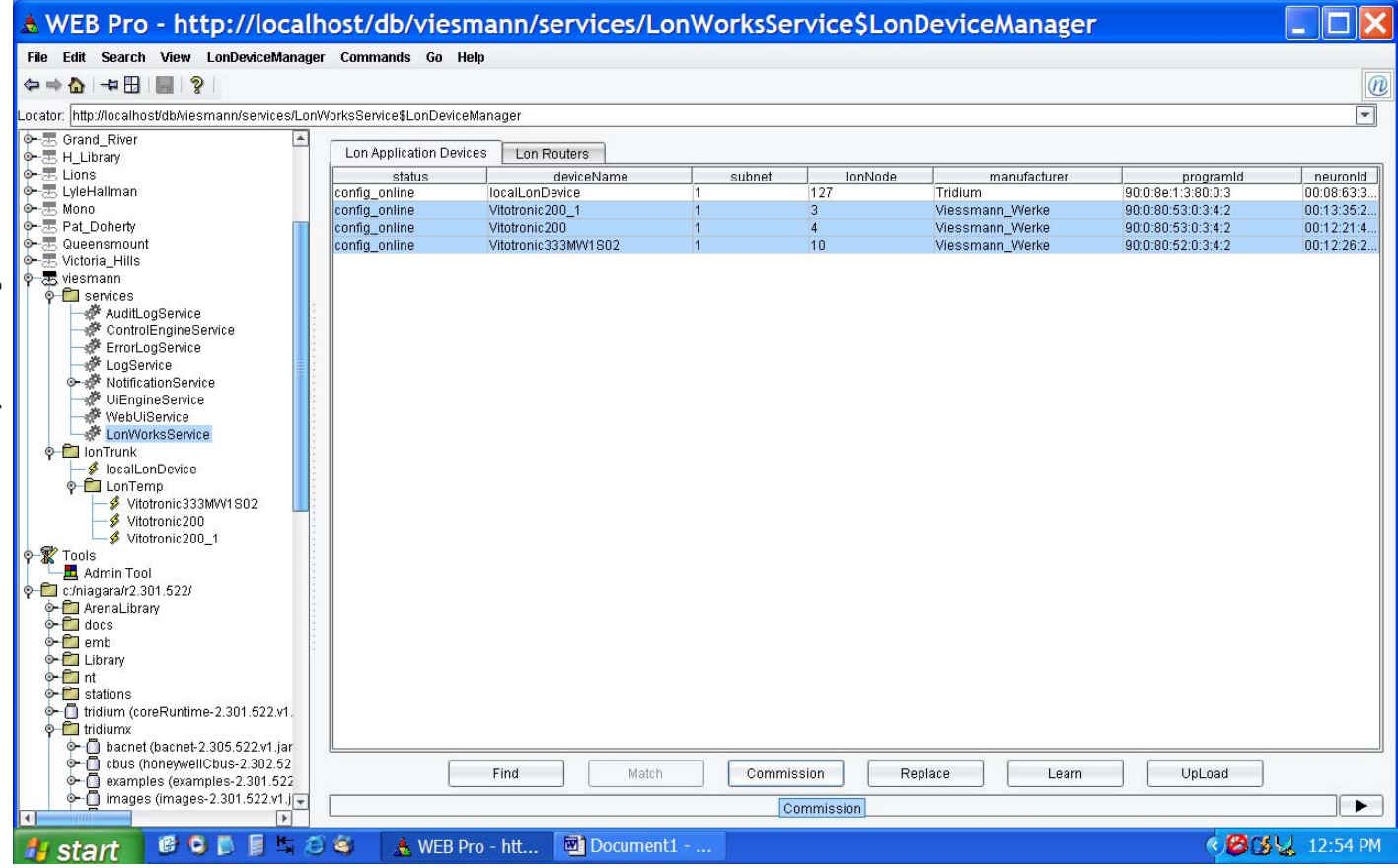

9. Cycle control power off and back on.

10. Bind all links

| & WEB Pro - http://localh                                                                                                    | nost/db/viesma              | nn/services/Lor      | WorksService\$L      | onLinkManager        |                      |            |
|----------------------------------------------------------------------------------------------------|-----------------------------|----------------------|----------------------|----------------------|----------------------|------------|
| File Edit Search View LonLinkManager                                                                                                    | Commands Go Help            |                      |                      |                      |                      |            |
| ⇔⇒& -₽⊞ ₿                                                                                                    | ·····                       |                      |                      |                      |                      | 0          |
| Locator: http://localhost/db/viesmann/services/Lon/                                                                                                    | /VorksService\$LonLinkManag | er                   |                      |                      |                      | -          |
| Grand River                                                                                                    |                             |                      |                      |                      |                      |            |
| o                                                                                                    | Network Variable links      | Message Tag links    |                      |                      |                      |            |
| o Elions                                                                                                    | sel status                  | hubNode              | hubNv                | targetNode           | targetNv             | service    |
| 💁 🐷 LyleHallman                                                                                                    | 1 bound                     | Vitotronic333MVV1S02 | nvoNodeTimeSet (6)   | Vitotronic200_1      | nviNodeTimeSet (1)   | standard   |
| or-æ Mono                                                                                                    | 1 bound                     | Vitotronic333MVV1S02 | nvoNodeTimeSet (6)   | Vitotronic200        | nviNodeTimeSet (1)   | standard   |
| o                                                                                                    | 2 bound                     | Vitotronic200_1      | nvoNodeAlarm (5)     | Vitotronic333MW1S02  | nviNodeAlarm (2)     | standard   |
| 🌳 🛲 Queensmount                                                                                                    | 2 bound                     | Vitotronic200        | nvoNodeAlarm (5)     | Vitotronic333MW1S02  | nviNodeAlarm (2)     | standard   |
|                                                                                                    | 2 bound                     | Vitotronic333MW1S02  | nvoNodeAlarm (5)     | Vitotronic333MW1802  | nviNodeAlarm (2)     | standard   |
| 🌳 🛲 viesmann                                                                                                    | 3 bound                     | Vitotronic200_1      | nvoBoCBIrState (41)  | Vitotronic333MW1802  | nviPM1BIrState (38)  | standard   |
| 🌳 🛅 services                                                                                                    | 4 bound                     | Vitotronic200_1      | nvoBoCSupplyT (43)   | Vitotronic333MVV1802 | nviPM1SupplyT (39)   | standard   |
| AuditLogService                                                                                                    | 5 bound                     | Vitotronic200_1      | nvoBoCBoCState (44)  | Vitotronic333MW1802  | nviPM1BoCState (40)  | standard   |
| ControlEngineService                                                                                                    | 6 bound                     | Vitotronic333MW1S02  | nvoPM1BoilerCmd (41) | Vitotronic200_1      | nviBoCBoilerCmd (38) | standard   |
| 🚽 🖗 ErrorLogService                                                                                                    | 7 bound                     | Vitotronic333MW1S02  | nvoPM1ApplicMd (42)  | Vitotronic200_1      | nviBoCApplicMd (39)  | standard   |
| LogService                                                                                                    | 8 bound                     | Vitotronic333MVV1S02 | nvoPM1Setpoint (43)  | Vitotronic200_1      | nviBoCSetpoint (40)  | standard   |
| 🗢 🖑 NotificationService 🚺 🚺                                                                                                    | 9 bound                     | Vitotronic200        | nvoBoCBIrState (41)  | Vitotronic333MVV1802 | nviPM2BIrState (44)  | standard   |
| - 🖗 UiEngineService                                                                                                    | 10 bound                    | Vitotronic200        | nvoBoCSupplyT (43)   | Vitotronic333MVV1802 | nviPM2SupplyT (45)   | standard   |
| - # WebUiService                                                                                                    | 11 bound                    | Vitotronic200        | nvoBoCBoCState (44)  | Vitotronic333MVV1802 | nviPM2BoCState (46)  | standard   |
| - DonWorksService                                                                                                    | 12 bound                    | Vitotronic333MW1S02  | nvoPM2BoilerCmd (47) | Vitotronic200        | nviBoCBoilerCmd (38) | standard   |
| 🌳 🛅 IonTrunk                                                                                                    | 13 bound                    | Vitotronic333MW1S02  | nvoPM2ApplicMd (48)  | Vitotronic200        | nviBoCApplicMd (39)  | standard   |
| - S localLonDevice                                                                                                    | 14 bound                    | Vitotronic333MW/1802 | nvoPM2Setpoint (49)  | Vitotronic200        | nviBoCSetpoint (40)  | standard   |
| Contemp     Vitotronic333MW1S02     Vitotronic200     Vitotronic200_1     Vitotronic200_1     Vitotronic200_1     Vitotronic200_1     Contagrafn2_301.522/     ArenaLibrary     docs     emb     Chiggrafn2_301.522/     enb     to contagrafn2_301.522/     enb     to contagrafn2_3 |                             |                      |                      |                      |                      |            |
| tridium:     bacnet (bacnet-2.305.522.vt ) Jar     bacnet (bacnet-2.305.522.vt ) Jar     c) cbus (honeywellCbus-2.302.52     c) examples (examples-2.301.522     c) images (images-2.301.522 vt ) J     v                                                                                                    |                             |                      | Refresh              | Bind                 |                      |            |
| 👭 start 🛛 🙆 🔍 🗖 🗐 🖕 🦉                                                                                                    | 💐 🛛 Å WEB Pro               | htt 💌 Document1      |                      |                      | Ø03                  | 🙀 12:54 PM |

11. If the control block is shown in yellow you may "Download" configurations to controller

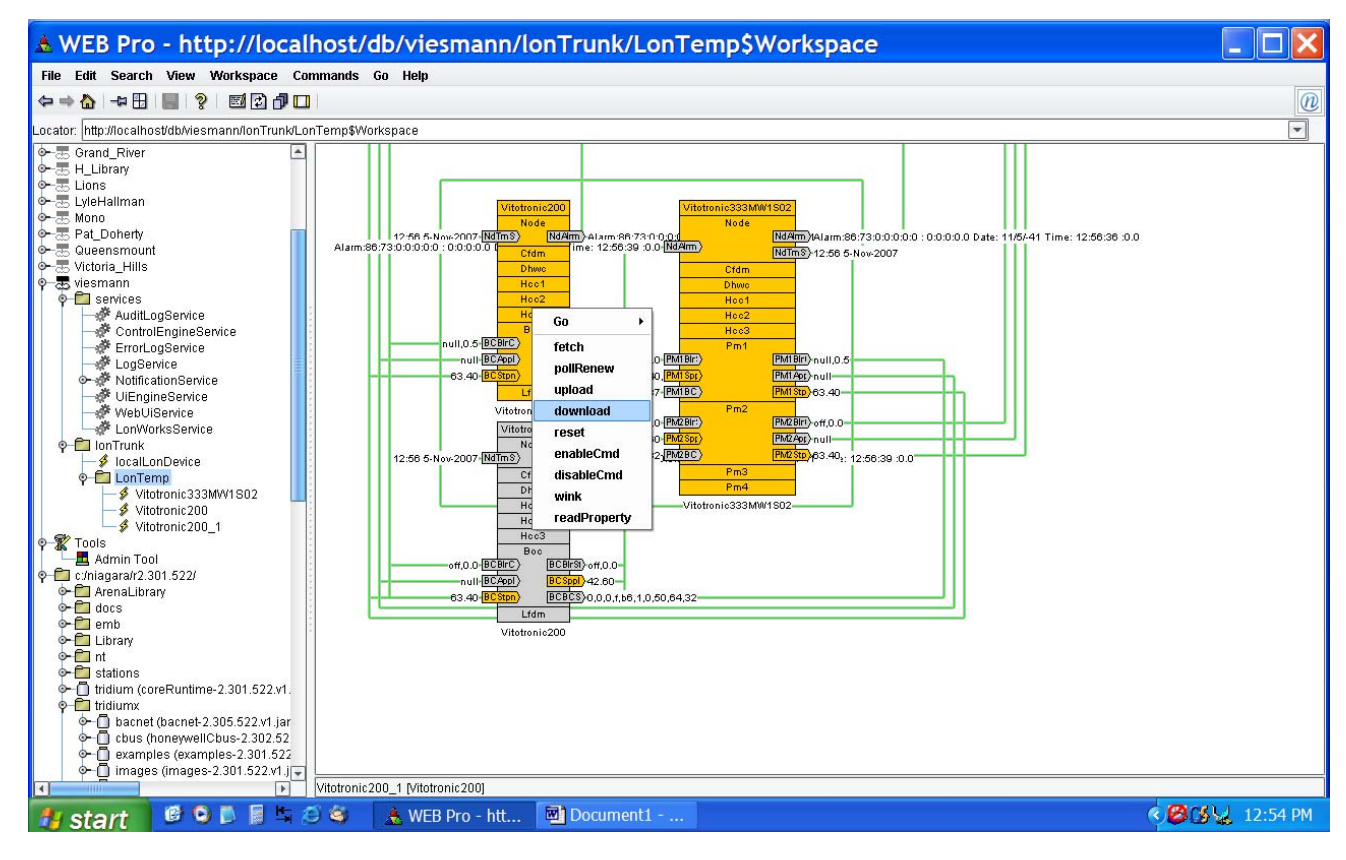

## Procedure B: Commissioning Procedure with Shadow Objects

- 1. Change Node ID numbers if necessary and make sure that the Vitotronic controls communicate in self-binding mode.
- Commission device using shadow objects from Tridium, use Vitotronic 200 object for Vitotronic 100/300 and Vitotronic 333 object for Vitotronic -S/C. Service pin is released by pressing "+" and "-" together.
- 3. Change nciNetConfig on all controls from local to external.
- 4. Cycle power to all Vitotronic controls to make sure the controls go out of self-binding mode. This can be checked on the control diagnosis screens. Read the appropriate control manual on how to enter the diagnosis screen. Controls should be in Tool mode and Node IDs and Subnet IDs according to your setup.

Scan information screens: Vitotronic 100 – Scan 0 and Scan 1 Vitotronic 333 – Scan 5 and Scan 6

 Bind the Boiler controls and cascade according to the information found in the Viessmann NR2 LON Handbook on pages 58 to 64.

- 1. Change the Node ID numbers of all controls, if necessary, and make sure that the Vitotronic controls communicate in self-binding mode.
- Temporarily change the system domain ID to 0x07 to match the Vitotronic's default domain.

| Distech Controls EC-NET-AX                    | Total State Band State                                                                                                    |                   |
|-----------------------------------------------|----------------------------------------------------------------------------------------------------|-------------------|
| File Edit Search Bookmarks Tools Window Hel   | telp                                                                                                    |                   |
| •• =>                                         |                                                                                                    |                   |
|                                               | We National We Landstationale                                                                                                    | E Proport - Chard |
| 🖞 10.1.16.15 (demo) 👋 Station (demo) 📄 Coning | "B LTNYETS "B LUTINGUNUTA                                                                                                    | Propercy sneed    |
| Nav                                           | Ca LonNetwork (Lon Network)                                                                                                    |                   |
| D 🖂 My Network                                | Salus (ok)                                                                                                    |                   |
|                                               |                                                                                                    |                   |
| A My Host : DalPC (test)                      |                                                                                                    |                   |
| Mo My Modules     My Ella Sustan              | Grant Couse                                                                                                    |                   |
| Belform                                       | 王 閲 Health Ck (30-Aug-08 6:43 AM GMT]                                                                                                    |                   |
| Configuration                                 | Alarm Source Info Alarm Source Info                                                                                                    |                   |
| Dialup Configuration                          | I I I Monitor Ping Monitor                                                                                                    |                   |
| A Lexicon Installer                           | 」 夏 Lon Comm Config Lon Comm Config                                                                                                    |                   |
| License Manager                               | + Bo Pol Service Lon Pol Service                                                                                                    |                   |
| Platform Administration                       | → D Lon Netmant Lon Netmant                                                                                                    |                   |
| Software Manager                              |                                                                                                    |                   |
| - Configuration                               |                                                                                                    |                   |
| - & User Manager                              | □ ○ Authenboate   ● fabe ▼                                                                                                    |                   |
| + 🖃 Remote File System                        | □ O Authentication Key tt tt tt tt tt                                                                                                    |                   |
| Station (test)                                | + O Link Descriptors Descriptor Table                                                                                                    |                   |
| - 10.1.16.15 (demo)                           | O Non Group Timer 4                                                                                                    |                   |
| Gation (demo)                                 |                                                                                                    |                   |
| E A Home                                      |                                                                                                    |                   |
| 🗉 📕 Config                                    | Debug Orabe T                                                                                                    |                   |
| PxHome                                        | Verify Nv Dir O false V                                                                                                    |                   |
| E Services                                    | C Service Dh Wait                                                                                                    |                   |
| AlarmService                                  |                                                                                                    |                   |
| + Audthistory                                 | Analysis in zero tengen uoman in tase                                                                                                    |                   |
| E  LogHistory                                 | I the state of the state of     |                   |
|                                               | El Local Lon Device     Local Lon Device                                                                                                    |                   |
| 🕖 🔨 JobService                                | I Vkotronic100_3 Dynamic Device                                                                                                    |                   |
| General TimeSyncService                       | 1 Vitotronic333 Dynamic Device                                                                                                    |                   |
| B UserService                                 | I Vkotronic100_1 Dynamic Device                                                                                                    |                   |
| Se webservice                                 | Withfronic100_4 Dynamic Device                                                                                                    |                   |
| CategoryService                               | + III Vitotronic100.2 Dynamic Device                                                                                                    |                   |
| BackupService                                 |                                                                                                    |                   |
| WeatherService                                |                                                                                                    |                   |
| PlatformServices                              |                                                                                                    |                   |
| Set Orivers                                   |                                                                                                    |                   |
| Cell antichurch                               |                                                                                                    |                   |
| + E Local Lon Device                          |                                                                                                    |                   |
| Witotronic100_3                               |                                                                                                    |                   |
| <ul> <li>Wtotronic333</li> </ul>              |                                                                                                    |                   |
| Wkotronic100_1                                |                                                                                                    |                   |
| Wtobronic100_4                                |                                                                                                    |                   |
| Im Victoronic100_2                            |                                                                                                    |                   |
| * Coupe                                       |                                                                                                    |                   |
| 🐮 🧰 Programs                                  |                                                                                                    |                   |
| * 🛅 Playground                                |                                                                                                    |                   |
| E Eles                                        |                                                                                                    |                   |
| + 🕰 History                                   |                                                                                                    |                   |
|                                               | Refrest Sove                                                                                                    |                   |
|                                               |                                                                                                    |                   |
|                                               | Real Court Court C | 🖸 🗖 🔍 👘 👌 – z mi  |
| 💭 🚍 🗚 🖉 🖻 🛊 🛠 🙆 🐴 🗑 👘                         | 上 🤎 🐉 Distech Controls EC 👔 Mahualis 👘 Sinbox - Microsoft O 🙀 Versatronik Tindium                                                                                                    |                   |
|                                               |                                                                                                    |                   |
|                                               |                                                                                                    |                   |

| 🖃 🚔 Lon Netmgmt | Lon Netmgmt |                    |
|-----------------|-------------|--------------------|
| 💷 🔘 Domain Id   |             | length: 1 💌 id: 07 |

3. Discover the devices and press the ADD button to move them to the database. Change the names of the controls to reflect Node IDs and boiler numbers (a Vitotronic100 may be recognized as a Vitotronic200 which is ok since they use the same LON card.)

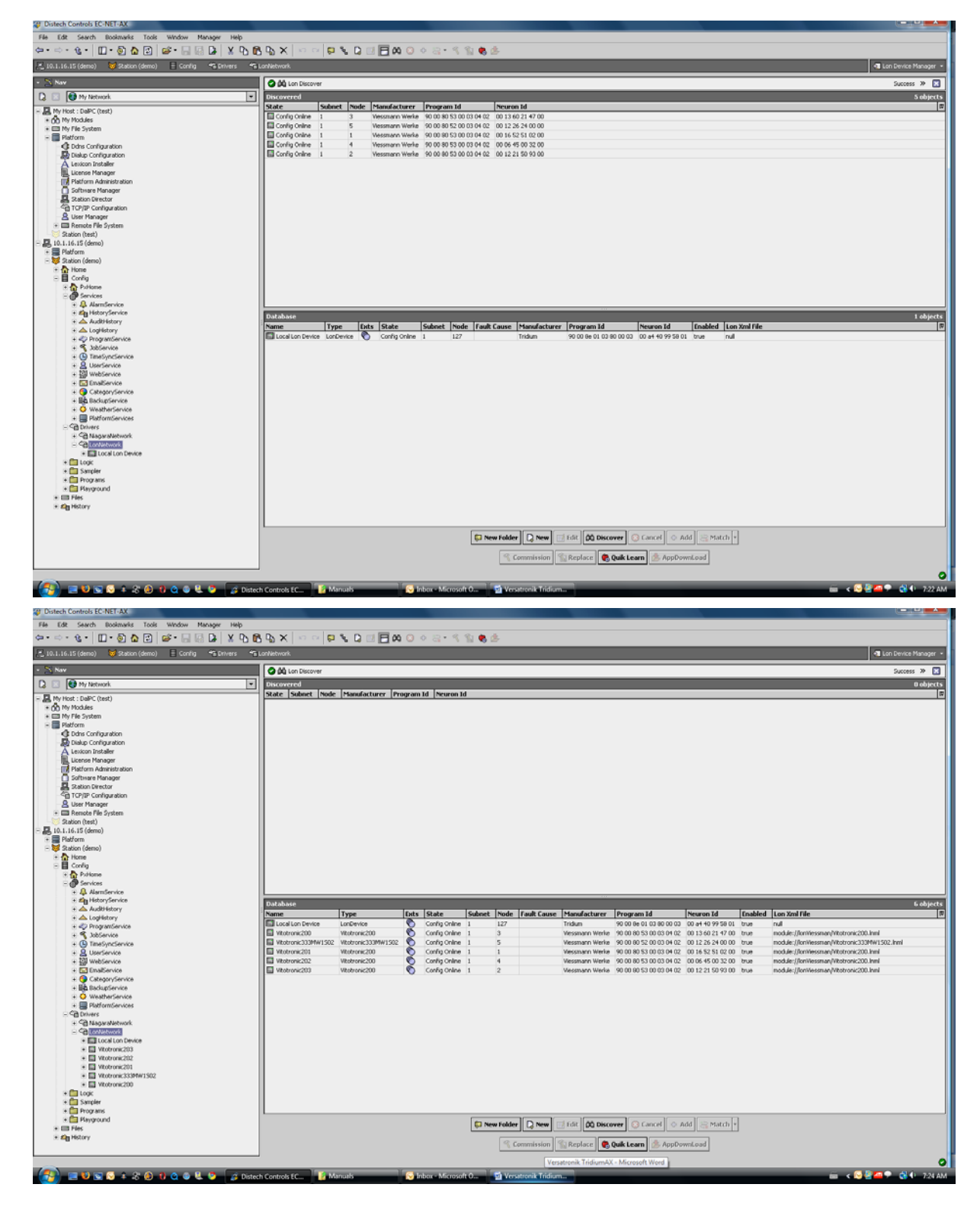

### Procedure C Continued: Commissioning Niagara Framework® AX

 Highlight all controls, then commission them. NOTE: The controls are still not part of the BMS system!

#### 🔨 Commission

 Highlight all controls and click on "Quick Learn" to learn the existing links created in selfbinding mode.
 NOTE: Looking at Links Manager will show no links until "Quick Learn" process is completed.

🍓 Quik Learn

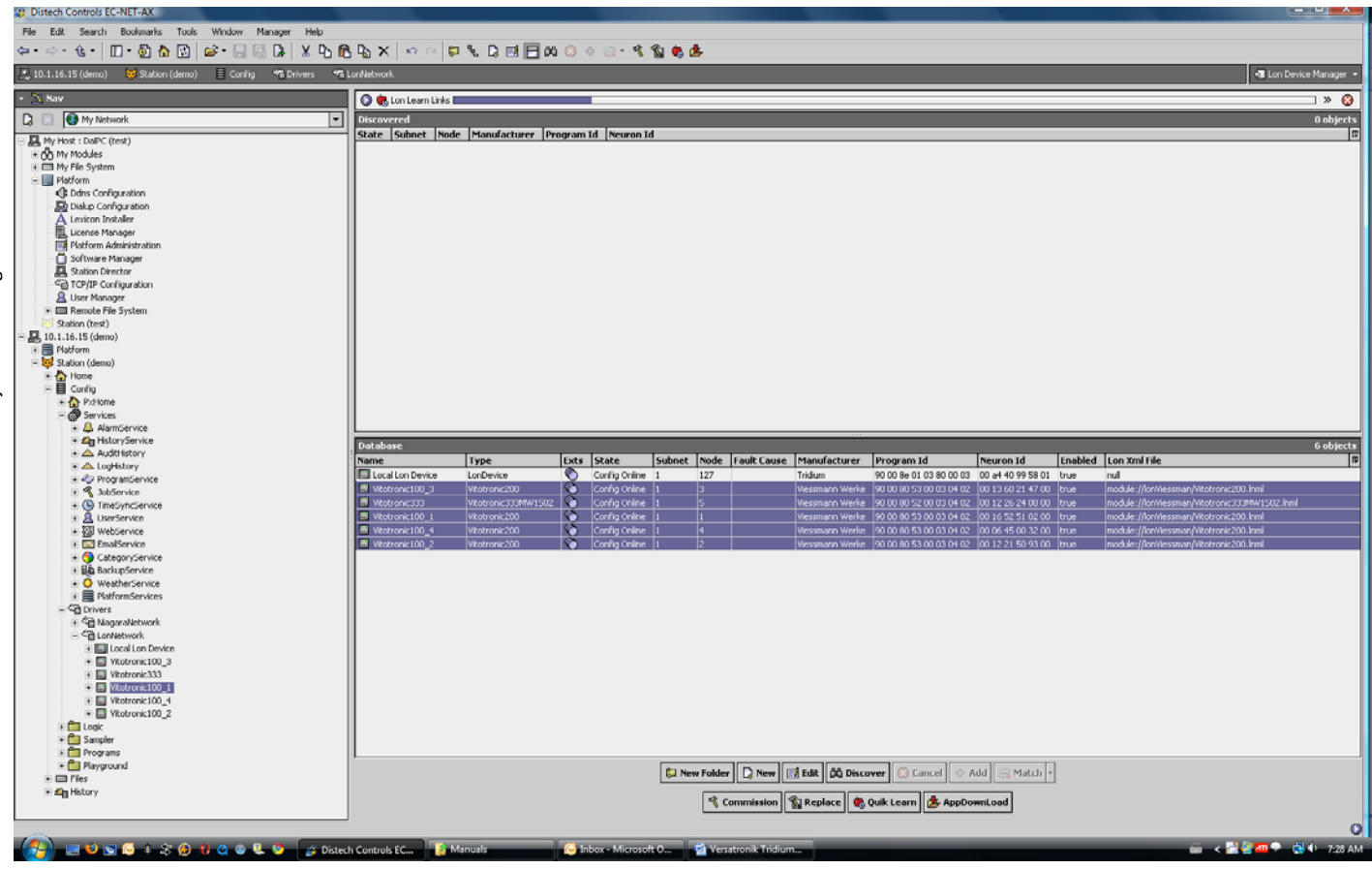

6. Check whether the connections were learned using "Lon Link Manager"

| 5 (demo) 🐱 Station (demo) 🗏 Config    | To Drivers To LooNetwork |                               |                                                                                                    |                                                                                                    |            |                |                  | - I tent |
|---------------------------------------|--------------------------|-------------------------------|----------------------------------------------------------------------------------------------------|----------------------------------------------------------------------------------------------------|------------|----------------|------------------|----------|
| o (anno) 🗘 station (asino) 🖻 contra   |                          |                               |                                                                                                    |                                                                                                    |            |                |                  |          |
| Mu Nebuark                            | Techurada                | wishlatinka Katagana Yantinka |                                                                                                    |                                                                                                    |            |                |                  |          |
| - Hy Holyman                          |                          | Inductories Intessage ragance |                                                                                                    | In the second second se |            |                |                  |          |
| .: DaPC (test)<br>tob las             | selector                 | New Link Wtotropic 33         | srow targetbevice                                                                                                    | rocifiede Time standard                                                                                                    |            |                |                  |          |
| ie System                             |                          | New Link Whotronic 20         | 1 monode Vitobionic100_1                                                                                                    | rwiNodeTime standard                                                                                                    |            |                |                  |          |
| orm                                   | 1                        | New Link Vitotronic33         | 3 nyoNode Vitotronic100 3                                                                                                    | rwNodeTime standard                                                                                                    |            |                |                  |          |
| idns Configuration                    | 1                        | New Link Vitotronic 33        | nvoNode Vitotronic100_4                                                                                                    | rwiNodeTime standard                                                                                                    |            |                |                  |          |
| ialup Configuration                   | 2                        | Obsolete Vitotronic33         | 3 rivoNode none                                                                                                    | none unknown                                                                                                    |            |                |                  |          |
| exicon Installer                      | 3                        | Obsolete none                 | none Vitotronic333                                                                                                    | nviCFDMCon unknown                                                                                                    |            |                |                  |          |
| icense Manager                        | 4                        | Obsolete Vitotronic333        | 8 nvoCFDA none                                                                                                    | none unknown                                                                                                    |            |                |                  |          |
| Satrorm Administration                | 11                       | Bound Vitotronic100           | nvoNode Vitotronic333                                                                                                    | nviNodeAlarr standard                                                                                                    |            |                |                  |          |
| ortware Manager<br>Kation Director    | 11                       | Bound Wtotronic100            | _nvoNode Vitotronic333                                                                                                    | nviNodeAlarr standard                                                                                                    |            |                |                  |          |
| Cadon Director<br>CR/IP Configuration | 11                       | Bound Vitotronic100           | nvoNode Vitotronic333                                                                                                    | nviNodeAlarr standard                                                                                                    |            |                |                  |          |
| ser Manager                           | 11                       | Bound Vitotronic100           | nvoNode Vitotronic333                                                                                                    | rwiNodeAlarr standard                                                                                                    |            |                |                  |          |
| emote File System                     | 11                       | Bound Vitotronic333           | 8 rivoNode Vitotronic333                                                                                                    | nviNodeAlarr standard                                                                                                    |            |                |                  |          |
| on (test)                             | 21                       | New Link Vitotronic100        | rvoBoCB Vitotronic333                                                                                                    | rwiPM1BIrSta standard                                                                                                    |            |                |                  |          |
| .15 (demo)                            | 22                       | New Link Vitotronic100        | , rivoBoCS Vitotronic333                                                                                                    | nviPM1Supphstandard                                                                                                    |            |                |                  |          |
| perm                                  | 23                       | New Link Vitotronic100        | , nvoBoCB Vitotronic333                                                                                                    | nviPM1BoCSt standard                                                                                                    |            |                |                  |          |
| on (demo)                             | 24                       | New Link Wtotronic333         | 3 nvoPM1E Vkotronic100_1                                                                                                    | rwBoCBoller(standard                                                                                                    |            |                |                  |          |
| lome                                  | 25                       | New Link Vitotronic333        | nvoPM14Vkotronic100_1                                                                                                    | nviBoCApplic standard                                                                                                    |            |                |                  |          |
| onlig                                 | 26                       | New Link Vitotronic333        | 3 nvoPM15Vkotronic100_1                                                                                                    | nviBoCSetpo standard                                                                                                    |            |                |                  |          |
| Pottome                               | 41                       | New Link Vitotronic100        | )_rivoBoCB Vitotronic333                                                                                                    | nviPM2BirSta standard                                                                                                    |            |                |                  |          |
| Services                              | 42                       | New Link. Vitotronic100       | _rrvoBoCS Vitotronic333                                                                                                    | nviPM2Supphstandard                                                                                                    |            |                |                  |          |
| Alambervice                           | 43                       | New Link Vitotronic100        | , rivoBoCB Vitotronic333                                                                                                    | nviPM2BoCSt standard                                                                                                    |            |                |                  |          |
|                                       | . 44                     | New Link Vitotronic33         | J nvoPM2EVkotronic100_2                                                                                                    | nviBoCBoller(standard                                                                                                    |            |                |                  |          |
|                                       | 2 45                     | New Link Wtotronic33          | 3 nvoPM24 Vkotronic100_2                                                                                                    | nviBoCApplic standard                                                                                                    |            |                |                  |          |
| ProgramService                        | 46                       | New Link Vitotronic33         | 3 nvoPM25 Vitotronic100_2                                                                                                    | nviBoCSetpo standard                                                                                                    |            |                |                  |          |
| S JobService                          | 61                       | New Link Vitotronic100        | )_rivoBoCB Vitotronic333                                                                                                    | nviPM3BirSta standard                                                                                                    |            |                |                  |          |
| TimeSyncService                       | 62                       | New Link Vitotronic108        | , nvoBoC5 Vitotronic333                                                                                                    | nviPM35upphstandard                                                                                                    |            |                |                  |          |
| A UserService                         | 63                       | New Link. Vitotronic100       | 1_rivoBoCB Vitobronic333                                                                                                    | nviPM3BoCSt standard                                                                                                    |            |                |                  |          |
| WebService                            | 04                       | New Link Vitotronic33         | s nvoPM3EVKotronic100_3                                                                                                    | myBoCBoler(standard                                                                                                    |            |                |                  |          |
| EmailService                          | 65                       | IVEW LINK WEDEFORIE33.        | s invoents/ vkotronk100_3                                                                                                    | rmbocApplic standard                                                                                                    |            |                |                  |          |
| CategoryService                       | 00                       | New Link Vitotronic33.        | 3 hvoPMUC Vicotronic100_3                                                                                                    | millior.Setpo standard                                                                                                    |            |                |                  |          |
| BackupService                         | 01                       | IVew Link. Vicocronic100      | D Invobolub vicotronic 333                                                                                                    | nvienebirska standard                                                                                                    |            |                |                  |          |
| WeatherService                        | 82                       | New Link vitocronic100        | D Involsor, S vicotronic 333                                                                                                    | nviewesupprisondard                                                                                                    |            |                |                  |          |
| e 🚍 Hatromiservices                   | 83                       | New Link Weberonic100         | The second second                                                                                                    | managed and a second and                                                                                                    |            |                |                  |          |
| Git Natarabetwork                     | 94<br>95                 | New Link Westministra         | a moothe veorone100_4                                                                                                    | med.Bolerostandard                                                                                                    |            |                |                  |          |
| - Sal contenuerts                     | 85                       | New Link Wootronic33          | more workers where the second second | mourpuic standard                                                                                                    |            |                |                  |          |
| (                                     | 00                       | NUM LEK NUM CERCIS            | , 1196-1192 YEBDORK 100_4                                                                                                    | imes/L3etpo scanoard                                                                                                    |            |                |                  |          |
| Programs                              |                          |                               |                                                                                                    |                                                                                                    |            |                |                  |          |
| Playground                            |                          |                               |                                                                                                    |                                                                                                    |            |                |                  |          |
| les                                   |                          |                               |                                                                                                    |                                                                                                    |            | _              |                  |          |
| listory                               | Hide P                   | Proxy Links<br>Vet Links      |                                                                                                    |                                                                                                    | Refresh Bi | Selective Bind | Set Service Type |          |

You can also check the LonNetwork Wire Sheet to see the connections

| Dynamic Device  | ur.                           |                        |                          |
|-----------------|-------------------------------|------------------------|--------------------------|
| Status          | {ok}                          | Vitotronic200          |                          |
| nviNodeAlarm    | , 0, alNoCondition, prLevel0, | Dynamic Device         |                          |
| nvoNodeAlarm    | VI, 0, alAlmCondition, pr8,   | Status                 | {ok}                     |
| nvoNodeTimeSet  | 2011 yr, 2 mo, 2 day, 21 hr,  | nviNodeTimeSet 2011 yr | r, 2 mo, 2 day, 21 hr, 🐂 |
| nviPM1BlrState  | 100.0 %, stateOn              | nvoNodeAlarm , 0, alNo | Condition, prLevel0,     |
| nviPM1SupplyT   | 26,500 °⊂                     | nviBoCBoilerCmd        | 0.0 %, stateNul          |
| nviPM1BoCState  | 0, 0, 68, 700,                | nviBoCApplicMd         | hvacHeat                 |
| nvoPM1BoilerCmd | 0.0 %, stateNul               | nviBoCSetpoint         | 49,800 °⊂                |
| nvoPM1ApplicMd  | hvacHeat                      | nvoBoCBlrState         | 100.0 %, stateOn         |
| nvoPM1Setpoint  | 49.800 °⊂                     | nvoBoCSupplyT          | 26.500 °⊂ 🗢              |
|                 |                               | nvoBoCBoCState         | 0, 0, 68, 700,           |
|                 |                               |                        |                          |
|                 |                               |                        |                          |

7. Under the "Property Sheet" of each control; change nciNetConfig from local to external.

Important Note: Even if nciNetConfig is already showing "Cfg External" re-select "Cfg External" and hit save. (Right click -> Force read to verify).

| 🖃 🀬 nciNetConfig   | Cfg External                                  |
|--------------------|-----------------------------------------------|
| 🖭 🔘 Nc Props       | nv:9,snvt:69,cfgNdx:25,mod:readWrite,scope:Ol |
| 🖭 🔘 Ny Config Data | sel:0x3ff6,Acked,adr:-1,in                    |
| 💷 🔘 configSrc      | Cfg External 💌                                |

#### **Final Steps**

Cycle power to all the Vitotronic controls to make sure the controls go out of self-binding mode. This can be verified by looking at the scan codes on the control.

Read the appropriate control manual on how to enter the diagnostics screen. Controls should be in Tool mode and Node IDs and Subnet IDs should be set according to your setup. Scan information screens:

Vitotronic 100 – Scan 0 and Scan 1 Vitotronic 333 – Scan 5 and Scan 6

After communication is successfully established and verified, you can change the control domain ID to the intended system Domain ID (Step 2.). **NOTE:** As soon as the control Domain ID is changed, communication will be interrupted until re-commissioning is completed.

If a change of Domain ID is made, you will need to re-commission all Vitotronic controls (Step 4).

After re-commissioning, cycle the power on each control in order to re-establish communications.

The complete integration of the controls should finish off with clicking on the Bind button for all of the Viessmann controls. Notes

KWE Technologies Group 750 McMurray Road Waterloo, Ontario, Canada N2V 2G5 Tel: (519) 747-5042 Fax: (519) 747-4448 www.kwe-tech.com info@kwe-tech.com

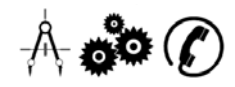